## 内容导读 Guided reading

SketchUp 是一款功能强大但简便易学的绘图工具,它融合了铅笔画的优美与自然笔触,可以迅速地建构、显示、编辑 三维建筑模型,是一套注重设计过程的软件。本章主要介绍 SketchUp 软件的应用领域、用途、特点以及相关工作环境的设 置等,为后面章节的学习做一个铺垫。

### 🗌 学习目标

- ✓ 了解 SketchUp 的应用领域
- ✓ 了解 SketchUp 的界面构成
- ✔ 掌握坐标系的设置
- ✓ 掌握场景单位的设置
- √ 了解鼠标的应用

#### □ 作品展示

| CARE IN MILE            |                      | THIT                                                                                                    |                |
|-------------------------|----------------------|----------------------------------------------------------------------------------------------------|----------------|
| SketchUp Pro 2018       | B Bindle             | IAU 355                                                                                                    |                |
| 1995 BARR BIT BT        | 1 Barris             | 工具任(II):<br>Trisble Connet                                                                                                    | 1 1 1 A        |
|                         | IS DE ARRENT WELL SO | 「「「「「「」」                                                                                                    | 全部重要           |
| 更快,更智能地建                |                      | 「金屋」                                                                                                    | ( <b>162</b> ) |
| atten bertiptes 82. Set |                      | 一次工具業                                                                                                    | 209            |
| 1995.<br>1996           |                      | 助忘相伴<br>分点器<br>风格<br>高級頃火工具<br>に認知                                                                                                    | H2R            |
| - 294<br>- 09           | -                    | The states of the states of th | -              |
| R alternal              | Parts locate         |                                                                                                    | 关机             |

◎启动界面

◎工具栏

## 1.1 SketchUp 2018 概述

使用 SketchUp 建立三维模型,与使用铅笔在图纸上作图一样,就是 画线并创造成面,然后推拉成型,这也是建筑建模最常用的方法。使用 SketchUp,设计者可以专注于设计本身,不必为使用软件而烦恼,因为其 操作很简单。设计者可以自由地创建 3D 模型,还可以将自己的作品发布到 Google Earth 上和其他人分享,或是提交到 Google's 3D Warehous,也能从 Google's 3D Warehouse 上得到需要的素材,以此作为创作的基础,获得 灵感。

## 1.1.1 SketchUp 软件简介

AtlastSoftware 公司是美国著名的建筑设计软件开发商,其推出的 SketchUp 建筑草图设计工具是一套令人耳目一新的设计工具,它给建筑师 带来边构思边表现的体验,能打破建筑师设计思想表现的束缚,快速形成 建筑草图,创作建筑方案。SketchUp 被建筑师称为最优秀的建筑草图工具, 是建筑创作上的一大革命。

SketchUp 简便易学,即使不熟悉电脑的建筑师也可以很快掌握。该软件融合了铅笔画的优美与自然笔触,可以迅速地建构、显示、编辑三维建筑模型,同时可以导出透视图、DWG或DXF格式的2D向量文件等平面图形。 该软件也适用于装潢设计师和户型设计师。

SketchUp 是一套直接面向设计方案创作过程的设计工具,设计师可以 在电脑上进行直观的构思,最终形成的模型可以直接具备高级渲染功能的 软件进行最终渲染。这样,可以最大限度地减少交给其他机械重复劳动, 并可以控制设计成果的准确性。

## 1.1.2 SketchUp 软件特色

SketchUp之所以能够快速、全面地被室内设计、建筑设计、园林景观、 城市规划等诸多设计领域所接受并推崇,主要因为以下几种区别于其他三 维软件的特点。

1. 直观多样的显示效果

在使用 SketchUp 进行设计创作时,可以实现"所见即所得",在设计 过程中的任何阶段都可以作为直观的三维成品进行观察,甚至可以模拟手 绘草图的效果,能够快速切换不同的显示风格,与客户进行更为直接、有 效的交流。

#### 2. 建模高效快捷

SketchUp 能提供三维的坐标轴,在绘制草图时,稍加留意跟踪线的颜色,就可以准确定位图形的坐标。

SketchUp"画线成面,推拉成体"的操作方法极为便捷,在软件 中不需要频繁地切换视图,可以在三维界面中绘制出二维图形,然后 直接推拉成三维立体模型。另外,还可以通过数值输入框手动输入数 值进行建模,以确保模型尺寸的标准。

3. 材质和贴图使用便捷

SketchUp 拥有自己的材质库,并能够实时显示出来。用户可以根 据需要赋予模型各种材质和贴图,从而直观地看到效果。也可以将自 定义的材质添加到材质库,以便在以后的设计制作中直接应用。材质 确定后,可以方便地修改色调,并能够直观地显示修改结果,避免了 反复试验。另外,通过调整贴图的颜色,一张贴图就可以成为不同颜 色的材质。

4. 全面的软件支持与互转

SketchUp 虽然俗称"草图大师",但其功能远不止于方案设计的 草图阶段。SketchUp 不但能在模型的建立上满足建筑制图高精确度的 要求,还能完美结合 VRay、Piranesi、Artlantis 等渲染器,实现多种风 格的表现效果。

此外,SketchUp 与 AutoCAD、3ds max、Revit 等常用设计软件可 以进行文件转换互用,满足了多个设计领域的需求。

5. 准确定位阴影

可以设定建筑所在的城市、时间等,并实时分析阴影,形成阴影 的演示动画。

### 1.1.3 SketchUp 2018 新功能

2017 年 11 月 15 日, 官方正式发布了 SketchUp 2018 版本, 这里 简单介绍一下该版本做了哪些优化。

1. 更智能的剖切工具

新的"截面"工具栏中增加了剖面填充功能,设计者可以从"风格" 设置面板中设置想要的填充颜色和填充模板,如图 1-1 所示。当创建 剖切面后,会发现剖切面的 4 个角不再是老版本中的小箭头,而是变 成了传统施工图中的剖切符号,如图 1-2 所示。

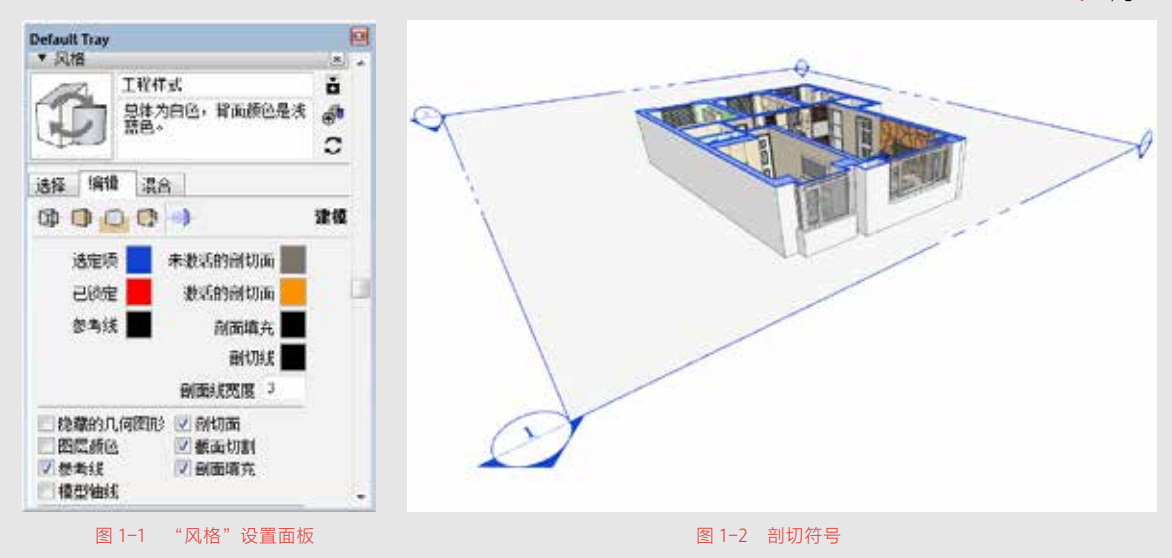

2. 组件高级属性

新版本的 SketchUp 可以为组件增减高级属性,如价格、大小、 URL、类型、状态、制造商等。在项目中嵌入有价值的信息更加容易, "创建组件"对话框如图 1-3 所示。

3. 更强大的 LayOut

LayOut 的编辑面板中增加了一个新面板"按比例的图纸",如图 1-4 所示。用户可根据 SketchUp 模型窗口的比例绘制对应比例的图形, 也可直接在 LayOut 中绘制对应比例的图形。

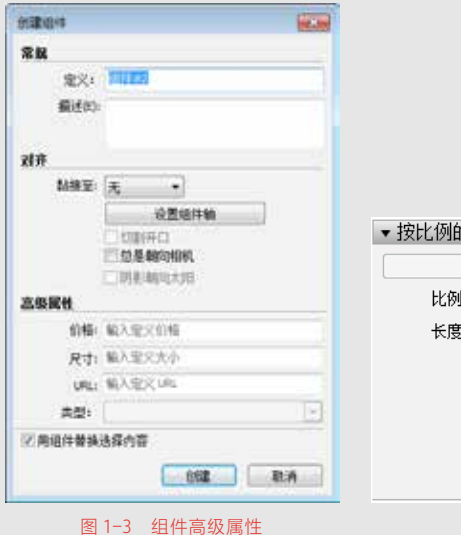

| 按比例的 | 图纸                                                                                                    | × |
|------|----------------------------------------------------------------------------------------------------|---|
|      | 绘制按比例的图纸                                                                                                    |   |
| 比例:  | 选择比例                                                                                                    |   |
| 长度:  | 時時代的<br>実际尺寸 (11)<br>1 愛米: 5 憂米 (1:5)<br>1 愛米: 20 愛米 (1:20)<br>1 愛米: 50 愛米 (1:20)<br>1 愛米: 50 愛米 (1:20)<br>1 愛米: 200 愛米 (1:100)<br>1 愛米: 500 愛米 (1:500)<br>1 愛米: 1000 愛米 (1:1000) | 6 |
|      | 图 1-4 图纸比例                                                                                                    |   |

4 / 5

另外,新版本的 LayOut 支持导入 DWG 文件。如图 1-5 所示为导入 DWG 文件后弹出的"DWG/DXF 导入选项"对话框,用户可以选择导入"纸张空间"或"模型空间"。导入图纸后可设置图纸的显示比例,如图 1-6 所示。

| ₩ DWG/C#7 每人透现                               | 100         |
|----------------------------------------------|-------------|
| AASH<br>• MASH<br>SANTERIDERS                | na. •       |
| 0 8229 (68)<br>(11) 820386, 8<br>9 Later 201 |             |
| BRAD<br>Closely Stat                         | <u>, z</u>  |
|                                              | 5. 8A       |
| 图 1-5 DV                                     | VG/DXF 导入选项 |
|                                              |             |
| 1 微栄 ( 50 微栄 (1.50)                          |             |
|                                              |             |
|                                              |             |
|                                              |             |
|                                              |             |
| le le                                        | 리           |
|                                              |             |
|                                              |             |
|                                              |             |
| l 문 기                                        |             |
|                                              |             |
|                                              | 5 U -       |
|                                              |             |
| إلىققار                                      |             |
|                                              |             |

图 1-6 图纸显示比例

## 1.2 SketchUp 的应用领域

SketchUp可应用于建筑设计、规划设计、景观园林设计、室内设计、 工业设计等领域。

1. SketchUp 在建筑设计中的应用

SketchUp 在建筑方案设计中的应用较为广泛,从前期现场的构造, 到建筑大概形体的确定,再到建筑造型及立面设计,还应用于建筑内 部空间的推敲、光影及日照间距分析、建筑色彩及质感分析、方案的 动态分析及对比分析等。如图 1-7 所示为利用 SketchUp 制作的建筑设 计方案。

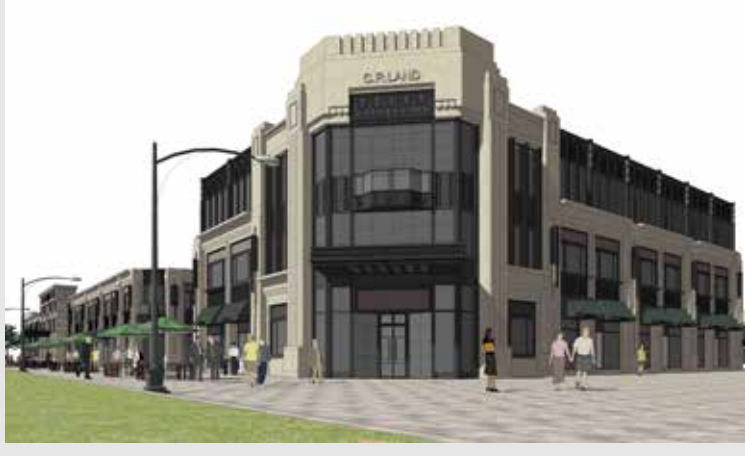

图 1-7 建筑设计方案

2. SketchUp 在规划设计中的应用

SketchUp 辅助建模及分析功能大大解放了设计师的思维,提高了 规划编制的科学性与合理性。

目前,SketchUp 被广泛应用于控制性详细规划、城市设计、修建性详细设计以及概念性规划等不同规划类型的项目中。如图 1-8 所示为利用 SketchUp 构建的城市规划设计方案。

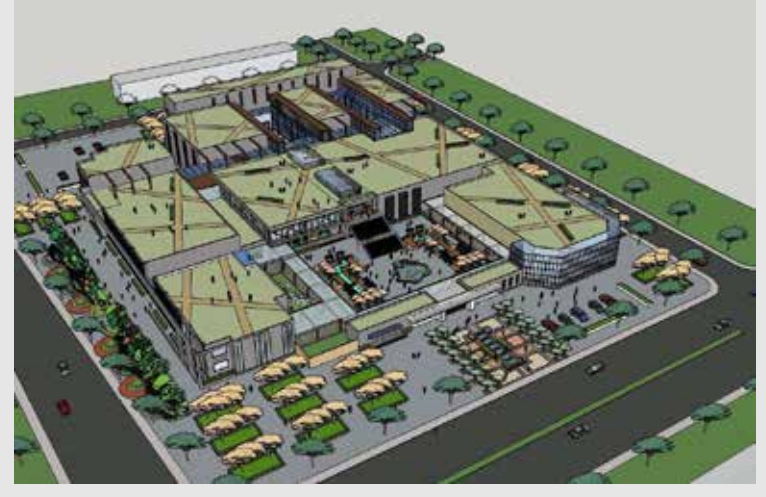

图 1-8 城市规划设计方案

3. SketchUp 在景观园林设计中的应用

SketchUp 在构建地形高差等方面可以生成直观的效果,且拥有丰

富的景观素材库和强大的贴图材质功能。最重要的是, SketchUp 的图 样风格非常适合景观设计表现。如图 1-9 所示为利用 SketchUp 创建的 景观园林场景效果。

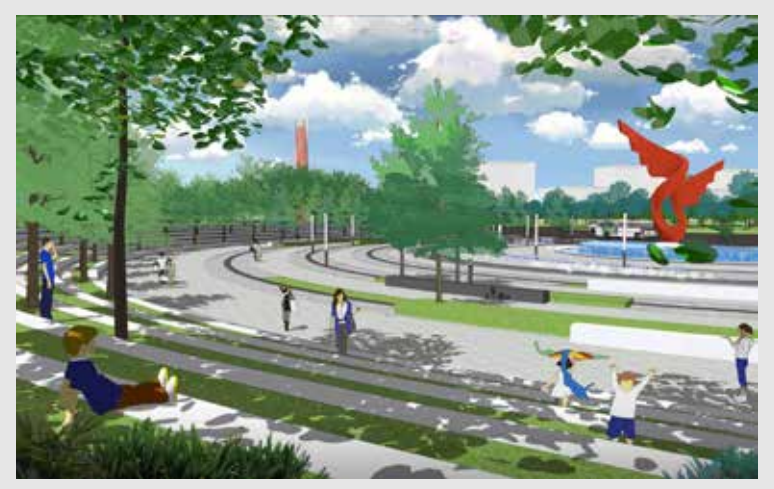

图 1-9 景观园林场景效果

4. SketchUp 在室内设计中的应用

室内设计的宗旨是创造满足人们物质生活和精神生活需要的室内 环境,包括视觉环境和工程技术方面的问题。设计的整体风格和细节 装饰在很大程度上受业主的喜好和性格特征的影响,传统的二维室内 设计表现让很多业主无法理解设计师的设计理念,而3ds max等类似 的三维室内效果图软件又不能灵活地对设计进行改动。SketchUp能够 在已知的户型图基础上快速向业主展示室内设计效果。如图1-10 所示 为利用 SketchUp 创建的室内场景效果。如果再进行渲染,可以得到更 好的效果。

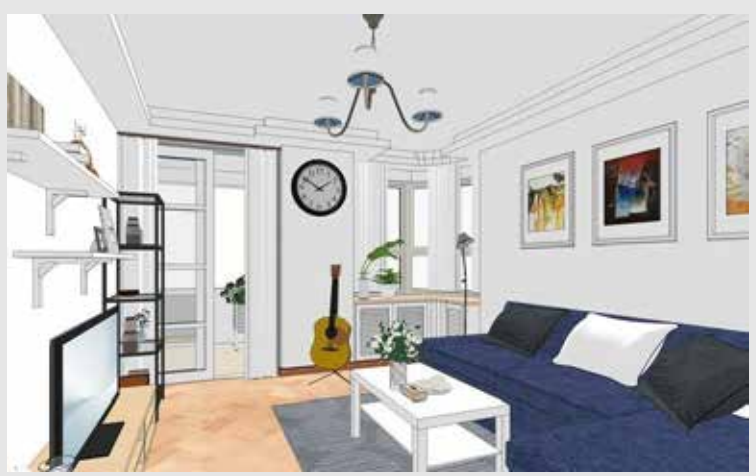

图 1-10 室内场景效果

5. SketchUp 在工业设计中的应用

SketchUp 在工业设计中的应用也越来越普遍,如机械产品设计、 橱窗或展馆的设计等,如图 1-11 所示为一款发动机产品模型效果。

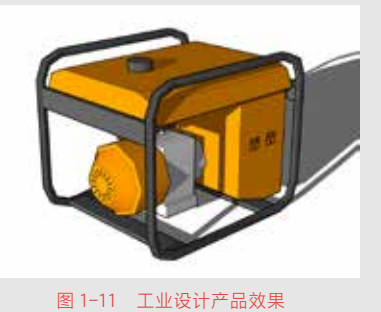

## 1.3 SketchUp 2018 的界面构成

SketchUp 的操作简易快捷,界面简洁明快,初学者很容易上手。

## 1.3.1 SketchUp 的启动界面与主界面

软件正确安装后, 启动 SketchUp 应用程序, 首先出现的是 SketchUp 2018 启动界面的"学习"界面, 如图 1-12 所示。

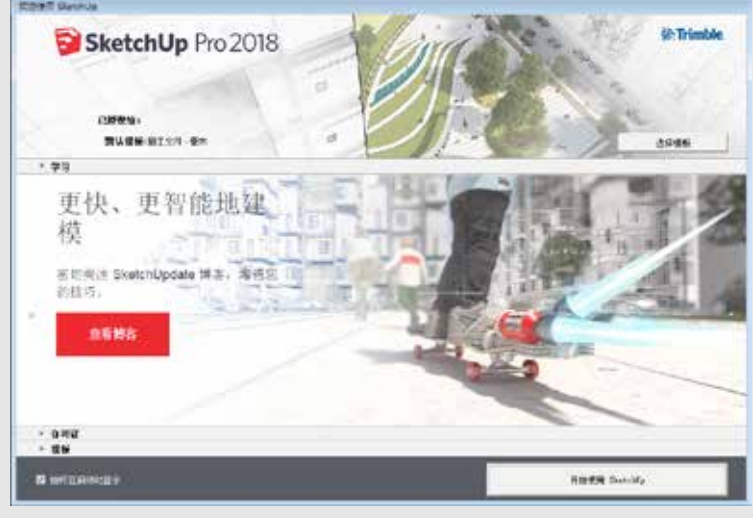

#### 图 1-12 学习界面

SketchUp 中有很多模板可以选择,如图 1-13 所示。使用者可以 根据需要选择相对应的模板进行设计建模。选择好合适的模板后,单 8 / 9

击 "开始使用 SketchUp"图形按钮,即可进入 SketchUp 2018 的工作 界面。

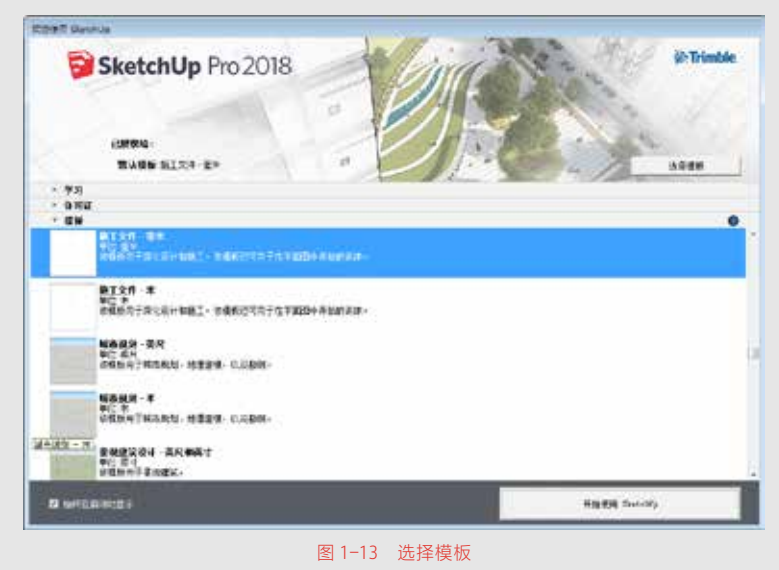

工作界面主要由标题栏、菜单栏、工具栏、状态栏、数值控制栏 以及中间的绘图区构成,如图 1-14 所示。

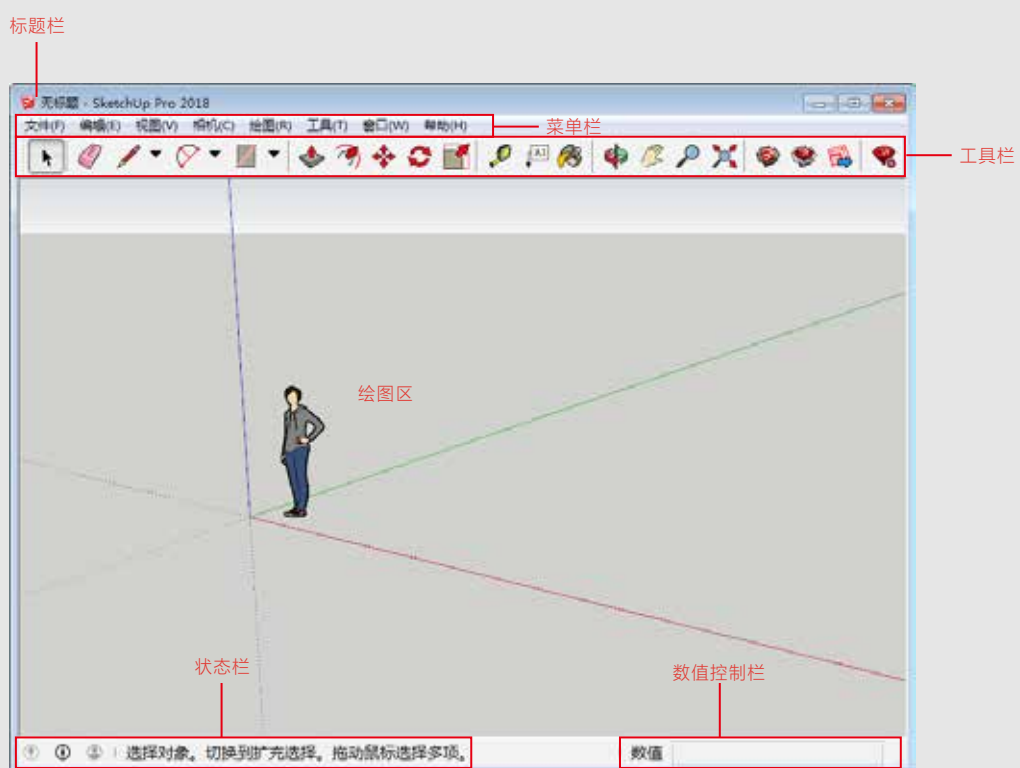

#### 图 1-14 SketchUp 2018 工作界面

#### 1. 标题栏

标题栏位于绘图窗口的顶部,其右端有 3 个常见控制按钮,即最 小化、最大化、关闭按钮。启动 SketchUp 后,出现的是空白的绘图窗口, 默认标题为"无标题",表示尚未保存文件。

2. 菜单栏

菜单栏显示在标题栏下方,提供了大部分的 SketchUp 工具、命令 和设置,由"文件""编辑""视图""相机""绘图""工具""窗 口""帮助"8 个菜单构成,每个菜单都可以打开相应的"子菜单"及 "次级子菜单"。

- 文件: 该菜单中包含了与 SketchUp 文件有关的命令。
- 编辑:该菜单中包含了针对模型中的物体进行操作的命令。
- 视图: 该菜单中包含了显示模型的相关命令。
- 相机:该菜单中包含了与视图、视点相关的命令,集中了透视 与轴侧的切换、观察模型和确定视角的主要命令。
- 绘图:该菜单中包含了全部的基本绘图命令以及两个沙箱创建 命令。
- 工具: 该菜单中包含了 SketchUp 所有的编辑命令。
- 窗口: 该菜单中包含了针对绘图窗口的命令。
- 帮助:该菜单中包含了帮助中心、许可证、检查更新、关于 SketchUp等选项,主要是对SketchUp的介绍。
- 3. 工具栏

工具栏是浮动窗口,用户可随意摆放。默认状态下的 SketchUp 仅 有横向工具栏,主要包括"绘图""测量""编辑"等工具组按钮。另外, 通过执行"视图" | "工具栏"命令,在打开的"工具栏"对话框中也 可以调出或者关闭某个工具栏。

4. 状态栏

状态栏位于绘图窗口的下面,左端是命令提示和 SketchUp 的状态 信息,用于显示当前的操作状态,也可对命令进行描述和操作提示。其 中包含了地理位置定位、归属、登录以及显示/隐藏工具向导 4 个按钮。

状态栏的信息会随着鼠标的移动、操作工具的更换及操作步骤的 改变而改变,总的来说是对命令的描述,提供操作工具名称和操作方法。 当操作者在绘图区进行任意操作时,状态栏就会出现相应的文字提示, 根据这些提示,可以更加准确地完成操作。

5. 数值控制栏

数值控制栏位于状态栏右侧,用于显示所绘制内容的尺寸信息。

用户也可以在数值控制栏中输入数值,以操作当前选中的视图。

在进行精确模型创建时,可以通过键盘直接在输入框内输入"长度""半径""角度""个数"等数值,以准确指定所绘图形的尺寸。

6. 绘图区

绘图区占据了 SketchUp 工作界面的大部分空间。与 Maya、3ds max 等大型三维软件的平面、立面、剖面及透视多视口显示方式不同, SketchUp 为了界面的简洁,仅设置了单视口,然后通过对应的工具按 钮或快捷键对各个视图进行快速切换,有效节省了系统显示的负数。

### 📕 1.3.2 SketchUp 的工具栏

SketchUp 的工具栏和其他程序的工具栏相似,可以游离或者吸附 到绘图窗口的边上,也可以根据需要拖曳工具栏窗口,并调整大小。 下面介绍几个常用工具栏。

1. "标准"工具栏

"标准"工具栏用于管理文件、打印和查看帮助,包括新建、打开、 保存、剪切、复制、粘贴、擦除、撤销、重做、打印和模型信息等按钮, 如图 1-15 所示。

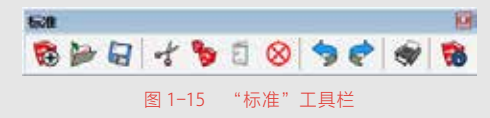

2. "编辑"与"主要"工具栏

"编辑"工具栏包括移动、推/拉、旋转、路径跟随、缩放和偏 移等按钮,如图1-16所示。"主要"工具栏包括选择、制作组件、材 质和擦除等按钮,如图1-17所示。

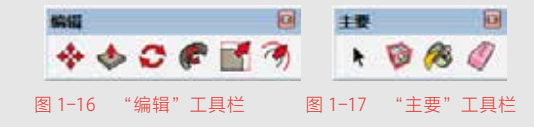

3. "绘图"工具栏

绘图工具栏包括矩形、直线、圆、手绘线、多边形、圆弧和饼图 等按钮。圆弧分为两种,分别为根据起点、终点和凸起部分绘制圆弧; 从中心和两点绘制圆弧,如图 1-18 所示。

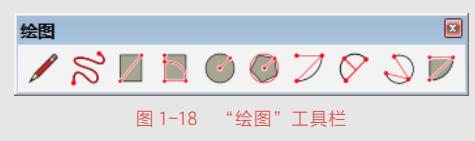

4."建筑施工"工具栏

"建筑施工"工具栏包括卷尺工具、尺寸、量角器、文字、轴和 三维文字 6 个按钮,如图 1-19 所示。

5. "相机"工具栏

"相机"工具栏用于控制视图显示。包括环绕观察、平移、缩放、 缩放窗口、充满视窗、上一个、定位相机、绕轴旋转和漫游等按钮, 如图 1-20 所示。

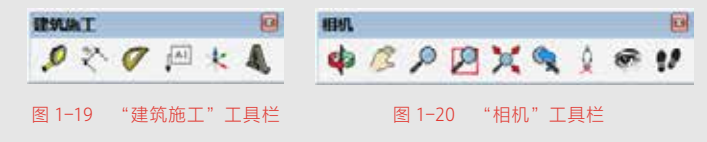

6. "风格"工具栏

"风格"工具栏用于控制场景显示的风格模式。包括 X 光透视 模式、后边线、线框显示、消隐、阴影、材质贴图和单色显示等按钮, 如图 1-21 所示。

7. "视图"工具栏

"视图"工具栏用于切换到标准预设视图。底视图没有包括在内, 但是可以从查看菜单中打开。此工具栏包括等轴、俯视图、前视图、 右视图、后视图和左视图等按钮,如图 1-22 所示。

| 风格             | <b>線四</b>      |
|----------------|----------------|
| 000000000      | ***            |
| 图 1-21 "风格"工具栏 | 图 1-22 "视图"工具栏 |

8. "图层"工具栏

"图层"工具栏提供了显示当前图层、了解选中视图所在图层、 改变实体的图层分配、开启图层管理器等常用的图层操作,如图 1-23 所示。

9. "截面"工具栏

"截面"工具栏可以很方便地执行常用的剖面操作。包括添加剖切面、显示 / 隐藏剖切面和显示 / 隐藏剖面切割, 如图 1-24 所示。

10."沙箱"工具栏

"沙箱"工具栏用于地形方面的制作。包括根据等高线创建、根据网格创建、曲面起伏、曲面平整、曲面投射、添加细部和对调角线等按钮,如图 1-25 所示。

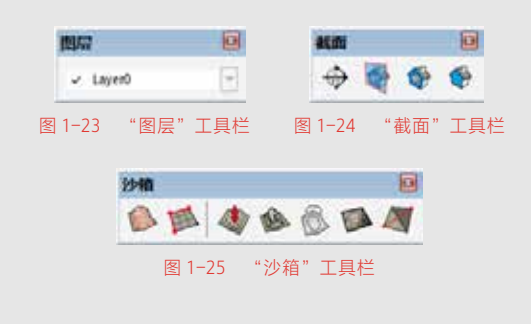

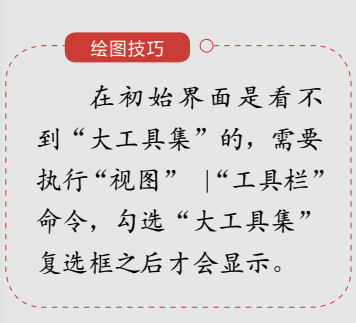

1.4 绘图环境的设置

SketchUp的"编辑"工具栏包含了"移动""推拉""旋转""路 径跟随""缩放"以及"偏移"6种工具,如图1-26所示。其中"移动""旋 转""缩放"以及"偏移"4个工具用于对对象位置、形态的变换与复制, 而"推拉"和"路径跟随"两个工具主要用于将二维图形转变成三维模型。

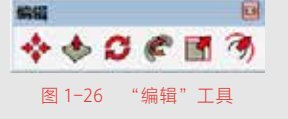

## ■ 1.4.1 设置场景坐标系

与其他三维建筑设计软件一样, SketchUp 也使用坐标系来辅助绘 图。启动 SketchUp 后, 会看到屏幕中有一个三色的坐标轴, 该坐标轴 为默认坐标轴。绿色的坐标轴代表 x 轴向, 红色的坐标轴代表 y 轴向, 蓝色的坐标轴代表 z 轴向,其中实线轴为坐标轴正方向,虚线轴为坐 标轴负方向, 如图 1-27 所示。

用户可以利用"轴"工具对默认的坐标轴进行定义。激活"轴"工具, 在场景中指定新的原点以及轴向即可创建新的坐标系,如图 1-28 所示。

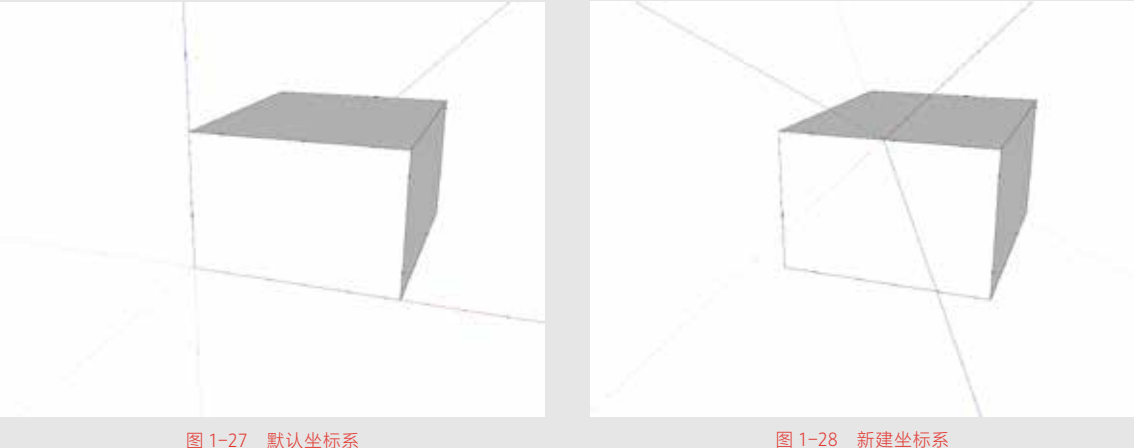

图 1-27 默认坐标系

## ■ 1.4.2 设置场景单位

SketchUp 在默认情况下以美制英寸为绘图单位,而我国设计规范 均以毫米(米制)为单位,精度通常为 0mm。

"单位"选项栏位于"模型信息"面板中,主要用于对绘图单位 进行设置,包括长度单位与角度单位。该设置非常重要,最好在开始 工作之前就将绘图单位设置好。执行"窗口"|"模型信息"命令,打 开"模型信息"对话框,在左侧单击"单位"选项,在右侧的选项卡 中设置单位格式为"十进制",单位为"mm",精确度为"0mm", 如图 1-29 所示。

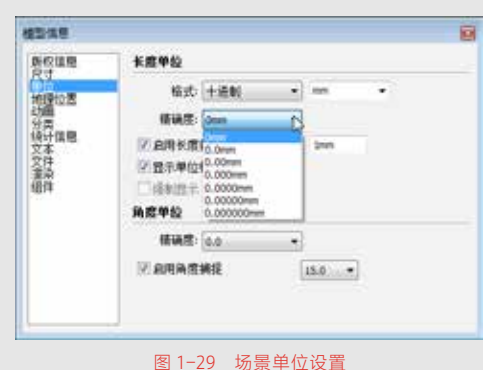

- 长度单位:用于设置当前 SketchUp 模型的默认长度单位。
  SketchUp 中包含工程、建筑、十进制、小数 4 种单位制式, 按照设计习惯一般选择十进制中的毫米。
- 角度单位:用于设置当前模型的默认角度精度及捕捉等。

## 📕 1.4.3 自动保存与备份

为了防止断电等突发情况造成文件的丢失, SketchUp 提供了文件 自动备份与保存的功能,执行"窗口"|"系统设置"命令,打开"SketchUp 系统设置"对话框,在"常规"选项卡中,可根据需要勾选相关选项, 如图 1-30 示。

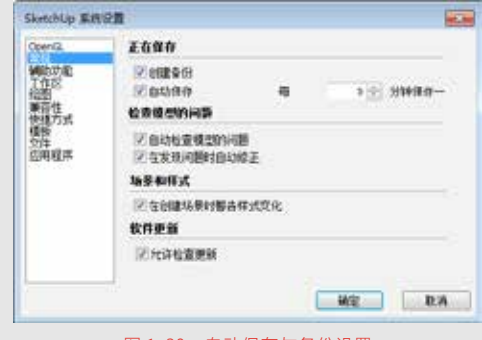

图 1-30 自动保存与备份设置

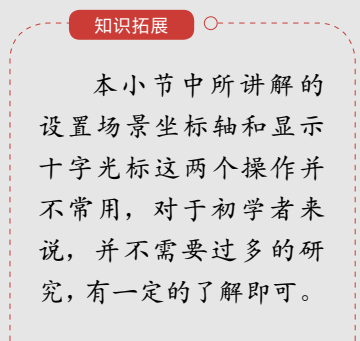

| 绘图技巧、          |
|----------------|
| 在第一次使用         |
| SketchUp软件时应加载 |
| "建筑施工文档-毫米"    |
| 模板,因为这是一个一     |
| 劳永逸的做法, 今后作    |
| 图无须再设置绘图单位。    |
|                |

**14** / 15

知识拓展 🛛 🔿

- 创建备份:提供创建\*.skb的备份文件,当出现意外情况时可以将备份文件的后缀名改为.skp,即可打开还原文件。
- 自动保存:以后面的间隔时间进行自动保存。
- 自动检测:可以自动检测模型在加载或保存时的错误。
- 自动修复:不提示信息自动修复所发现的错误。

在"文件"选项卡中单击"模型"后的"设置路径"按钮,可以 设置自动备份的文件路径,如图 1-31 所示。

创建备份与自动保 存是两个概念,如果只勾 选"自动保存"复选框, 则数据将直接保存在已 经打开的文件上。只有同 时勾选"创建备份",才 能将数据另存在一个新 的文件上,这样,即使打 开的文件出现损坏,还可 以使用备份文件。

| OpenG,      | 文件检查  |                                     |    |      |
|-------------|-------|-------------------------------------|----|------|
| 構成功能        | 6.2   | D: (Documents)                      | 25 | e    |
| 给您<br>第百件   | 49-   | C:'Elses'(Adninistrator'(AppDeta))  | Ø  | e    |
| 使建方式        | - 村府: | C: Liters (Adversitiator (AppDeta)  | Ø  | e    |
| CHERT       | #2C   | Cilliers'Advanatives/AppCets)       | 25 | . Et |
| and dealers | 次國而會: | D: (Documente)                      | 10 | e    |
|             | 水和四季: | 0:(Documents)                       | 25 | e    |
|             | 碧出;   | D: (Documents)                      | 2  | e    |
|             | 分离:   | C: Libers (Administrator (AppCata)) | 25 | E    |
|             | 構成:   | Criusers'(Administrator'(AppCata))  | 25 | E    |
|             |       |                                     | 12 | 8.4  |

### 📕 1.4.4 设置硬件加速

SketchUp 是一款十分依赖内存、CPU、3D 显示卡和 OpenGL 驱动的三维应用软件,运行该软件时需要 100% 兼容的 OpenGL 驱动。

OpenGL 是众多游戏和应用程序进行三维对象实时渲染的工业标准, Windows 和 MacOS 都内建了基于软件加速的 OpenGL 驱动。安装好 SketchUp 后,系统默认是使用 OpenGL 硬件加速,如果计算机配备了 100% 兼容 OpenGL 硬件加速的显示卡,那么可以在"系统设置"对 话框的 OpenGL 选项卡中进行设置,以充分发挥硬件的加速性能,如图 1-32 所示。

| CONTRACT OF CONTRACT OF CONTRACT. | OpenGL 12 Th                           |                        |      |    |
|----------------------------------------------------------------------------------------------------|----------------------------------------|------------------------|------|----|
|                                                                                                    | a with the second second second second |                        |      |    |
| 作区<br>間間<br>種方式                                                                                                    | ▽ 使用硬件加<br>□ 使用极大效<br>□ 使用快速反<br>協力    | 速(H)<br>理尺寸(H)<br>講(P) |      |    |
| 物                                                                                                    | · 89                                   | 1810 21.6181           |      | Ú. |
| 前程序                                                                                                    | 19 直包色(                                | + E                    | Ox I | 1  |
|                                                                                                    | 20 真彩色(                                | 中是                     | Ox . | 8  |
|                                                                                                    | 1                                      | 11                     |      |    |

图 1-32 硬件加速

如果显卡 100% 兼容 OpenGL, 那么 SketchUp 的工作效率将比软件加速模式要快得多, 会明显感觉到速度的提升。如果不能正常使用

某些工具,或者渲染时出错,那么显卡可能不是100%兼容,这时最好 取消勾选"使用硬件加速"复选框。

### 📕 1.4.5 设置地理位置

南北半球的建筑物接受日照的时长和角度都不一样,就是在同一 半球、同一国家,由于经纬度的不同,日照情况也不一样。因此,设 置准确的地理位置,是 SketchUp 产生准确光影效果的前提。

利用"地理位置"选项卡可以很方便地通过 Google Earth 导入国家、 城市的经纬度信息,并导入该地区的 Google Earth 图像,不必另外开 启 Google Earth,如图 1-33 所示。

| 乘权信息<br>尼士                                                                                                    | 地理位置                                                    |                                                                         |
|----------------------------------------------------------------------------------------------------|---------------------------------------------------------|-------------------------------------------------------------------------|
| 尺骨加強<br>動動<br>動力<br>授<br>文<br>文<br>漢<br>編<br>組<br>件<br>梁<br>4<br>編<br>4<br>月<br>一<br>一<br>一<br>一<br>一<br>一<br>一<br>一<br>一<br>一<br>一<br>一<br>一<br>一<br>一<br>一<br>一<br>一 | (重) 與未对此模型进行<br>通过对此模型进行地域<br>模型所在印位置。大规<br>以近向一个丰富的引起。 | 行相樂定位<br>院位。在同以在地球上橫碼定义谈<br>開交結果持更加重碼。而且怎也可<br>激號資源(包括卫星图像和地形)<br>添加位置… |
|                                                                                                    | 高级设 <u>支</u>                                            | 手动设置位置                                                                  |

知识拓展 很多用户不注意地 理位置的设置。由于纬 度的不同,不同地区日 照的时长和角度都不一 样,如果地理位置设置 不正确,则阴影与光线 的模拟就会失真,从而 影响整体的效果。

## 小试身手——自定义快捷键

SketchUp 为一些常用工具设置了默认快捷键,如图 1-34 所示, 用户也可以自定义快捷键,以符合个人的操作习惯,操作步骤如下。

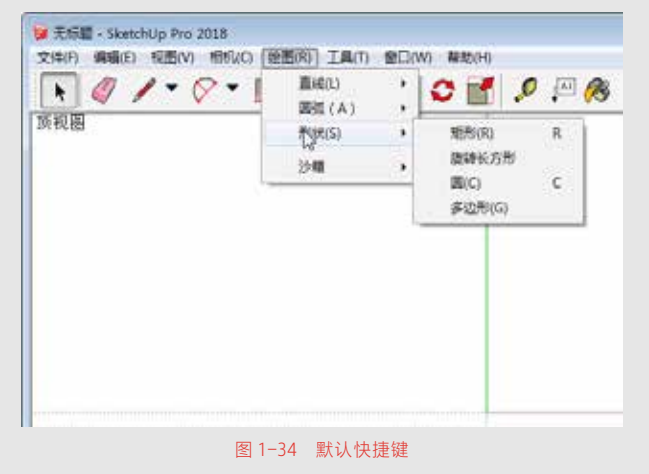

绘图技巧 ○-----

如果要删除已经设 置好的快捷键,只需要 在"SketchUp系统设置" 对话框右侧单击选择已 指定的快捷键,再单击 "删除"按钮。即可。 **01** 在菜单栏中执行"窗口"|"系统设置"命令,打开"SketchUp 系统设置"对话框,在左侧单击"快捷方式"选项,即可在右 侧自定义快捷键,如图 1-35 所示。

| OpenGL<br>党权                  | 过感器                                                                                                    |         |
|-------------------------------|----------------------------------------------------------------------------------------------------|---------|
| 辅助功能                          | 功能                                                                                                    | 添加快推方式  |
| 上作品<br>陰密<br>順谷性<br>東谷性<br>文件 | 工具(1)/实体工具(1)/修剪(1)<br>工具(1)/编帧(0)<br>工具(1)/缔代(0)<br>工具(1)/综代(0)<br>工具(1)/文字标注(1)                               | k Chine |
| 应用程序                          | 工具(T)/法择(S)<br>工具(T)/举标地(X)<br>工具(T)/举标地(X)<br>工具/北海<br>经型(K)/沙箱/根据等高线创建<br>公園(K)/沙箱/根据等高线创建<br>公園(K)/沙箱/根据网络创建 | Q       |

(02) 输入快捷键后,单击"添加"按钮。如果该快捷键已经被 其他命令占用,系统将会弹出如图 1-36 所示的提示框,此时单 击"是"按钮即会将原有快捷键代替。

| SketchUp |         |              |           | 83 |
|----------|---------|--------------|-----------|----|
| ?        | C 当前正被  | : 绘图(R)/形状/圆 | 国(C) 使用。  |    |
|          | 要将 C 重新 | 相定治 上具(1),   | /貊放(C) 吗? |    |
|          |         | 是(Y)         | 否(N)      |    |
|          | 图 1-    | -36 基塩性挿     | 键         |    |

常见快捷键见表 1-1。

表 1-1 常见快捷键

| 直线   | × | L   | 手绘线 | Ŕ | F | 矩形 | /        | R |
|------|---|-----|-----|---|---|----|----------|---|
| 圆    | ۲ | С   | 多边形 | 0 | N | 圆弧 | Ø        | А |
| 选择   | k | 空格键 | 擦除  | 4 | Е | 材质 | <i>i</i> | Х |
| 移动   | * | М   | 推/拉 |   | U | 旋转 | 0        | R |
| 路径跟随 | ø | J   | 缩放  | M | S | 偏移 | 3        | 0 |

**18** / 19

| (续表) |  |
|------|--|
|------|--|

| 卷尺工具 | P            | Q  | 尺寸   | * | D    | 量角器  | Ø  | V       |
|------|--------------|----|------|---|------|------|----|---------|
| 文字   | ↓ A1         | Т  | 轴    | * | Y    | 三维文字 | A  | SHIFT+Z |
| 平移   | 13           | Н  | 缩放   | 2 | Z    | 充满视窗 | ×  | SHIFT+  |
| 定位相机 | Q            | Ι  | 绕轴旋转 | 8 | K    | 漫游   | 17 | W       |
| 上一视图 | ۹            | F8 | 等轴   | 8 | F2   | 俯视图  |    | F3      |
| 右视图  | <del>4</del> | F7 | 前视图  | ŵ | F4   | 后视图  |    | F5      |
| 左视图  | =            | F6 | 绕轴旋转 | 4 | 鼠标中键 | 制作组件 | Ø  | G       |

## 1.5 在 SketchUp 中使用鼠标

SketchUp 既可支持三键鼠标又可支持单键鼠标(常见于 Mac 计算机)。由于三键鼠标能大大提高使用 SketchUp 的效率,推荐选用三键鼠标。

## ■ 1.5.1 使用三键鼠标

三键鼠标包含一个左键,一个中键(也叫作滚轮)以及一个右键。 下面介绍三键鼠标在 SketchUp 中的各种常见操作。

- 点击:是指快速按下鼠标左键,然后放开。
- 点击并按住:是指按下并按住鼠标左键。
- 点击、按住并拖曳:是指按下并按住鼠标左键,然后移动 光标。
- 中键点击、按住并拖曳:是指按下并按住鼠标中键然后移动 光标。
- 滚动:是指旋转鼠标中间的滚轮。
- 右键点击:是指点击鼠标右键。右键点击一般用来显示上下文 菜单,如图 1-37 所示。

#### 知识拓展 🛛 🔿 -

上下文菜单是内容 随调用环境不同而发生 变化的菜单(通常位于 绘图区的一个或多个图 元上或者是在组件内, 例如对话框)。如图1-37 所示为一个平面图元的 上下文菜单。

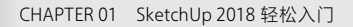

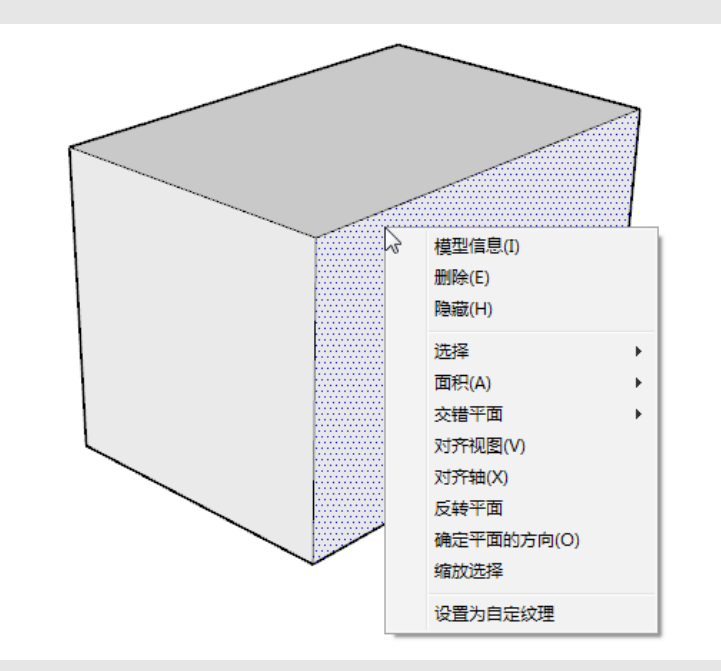

图 1-37 上下文菜单

## ■ 1.5.2 使用单键鼠标

下面介绍单键鼠标在 SketchUp 中的各种常见操作。

- 点击:是指快速按下然后释放鼠标键。
- 点击并按住:指按下并按住鼠标键。
- 点击、按住并拖曳:是指按住鼠标键,然后移动光标。
- 滚动:是指旋转鼠标滚动球(在某些 Mac 计算机上可用)。
- 右键点击:是指按住控制键的同时点击鼠标键。

课堂练习——自定义工具栏

为了提高绘图效率,用户可以把工具摆放在顺手的位置。下面介 绍操作步骤。

**01** 执行"视图"|"工具栏"命令,打开"工具栏"对话框, 如图 1-38 所示。

02 在列表中选择需要的工具栏选项,如图 1-39 所示。

| CAC                                                                                                    | TAC TAC    |                    |      |
|----------------------------------------------------------------------------------------------------|------------|--------------------|------|
| THE BUT .                                                                                                    | 18         | E (3)3             |      |
| IACO                                                                                                    | 10 II      | 441 00<br>05/00/14 | • #6 |
| 192                                                                                                    | NEZ -      | 日本森                | 全部重要 |
| 1984 ×                                                                                                    | 8 <b>2</b> | <b>與工业</b> 費403番   | 892  |
| TRA D                                                                                                    | 10 A       | 原因<br>建筑接工         | 205  |
|                                                                                                    | 101        | (E.X)              | 101  |
| 0.54                                                                                                    | 10         | 1399<br>英小工具       | -    |
| 一次の見入工具                                                                                                    | 10         | 使用入门               |      |
| Contraction of Contraction of Contra | 1          | 1. m               |      |
|                                                                                                    | . BX       |                    | B X  |

**03** 关闭"工具栏"对话框,返回到工作界面,可以看到被调出的 工具栏,如图 1-40 所示。

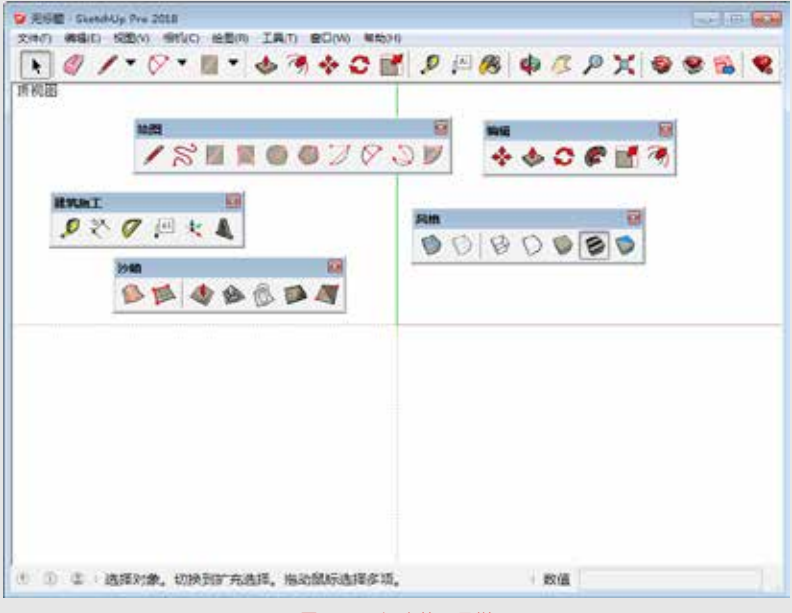

图 1-40 调出的工具栏

**04** 除了系统中原有的工具栏,还可以根据绘图习惯创建自定义工 具栏,再次打开"工具栏"对话框,单击"新建"按钮,如图 1-41 所示。

| MALOJ          |     | 11 il |
|----------------|-----|-------|
| 2.4446         |     | 全部使用  |
| 025            | =   | 前建    |
| ()大工用集 :       |     | 844   |
| 一些などが          | 100 | 852.0 |
| (分本書)<br>(分本書) |     |       |
| · 承印稿:天工具      |     |       |
| とは間            |     |       |

20 / 21

CHAPTER 01 SketchUp 2018 轻松入门 **(05)** 在弹出的"工具栏名称"输入框中输入"自定义",单击"确定" 按钮, 如图 1-42 所示。

> 06) 在"工具栏"对话框中会自动增加"自定义"选项,在界面中 也会增加一个空白的"自定义"工具栏,如图 1-43 所示。

| CALC .                                              | O TAG                                                              | -           |
|-----------------------------------------------------|--------------------------------------------------------------------|-------------|
| 工具作 通順                                              | 工具作 建质                                                             |             |
| 工具任(1):<br>(1) [[[[[[[[[[[[[[[[[[[[[[[[[[[[[[[[[[[[ | IACO:                                                              | 99          |
| INCEN                                               | 2015年<br>11月1日<br>11月1日                                            | 主要委集        |
| INCARD                                              | 0 100 100 100 100 100 100 100 100 100 1                            | 162<br>1848 |
| R.A.                                                | 2 ESC.                                                             |             |
| 》。以任<br>一家东城头工具<br>》。"如王                            | (1)計算】<br>(2) 加考<br>(2) (1) (2) (2) (2) (2) (2) (2) (2) (2) (2) (2 | 1           |
| E3                                                  | Lie Lie Lie Lie Lie Lie Lie Lie Lie Lie                            |             |

图 1-42 自定义工具栏名称

图 1-43 "自定义"工具栏

07 调整"自定义"工具栏到合适位置,在左侧工具栏中选择自己 需要的工具,这里选择矩形工具,按住鼠标左键将其拖曳到"自定义" 工具栏中,如图 1-44 所示。

08 继续拖曳其他工具到"自定义"工具栏中,完成"自定义"工 具栏的制作,同时所拖曳的工具将会从左侧工具栏中消失,如图1-45 所示。

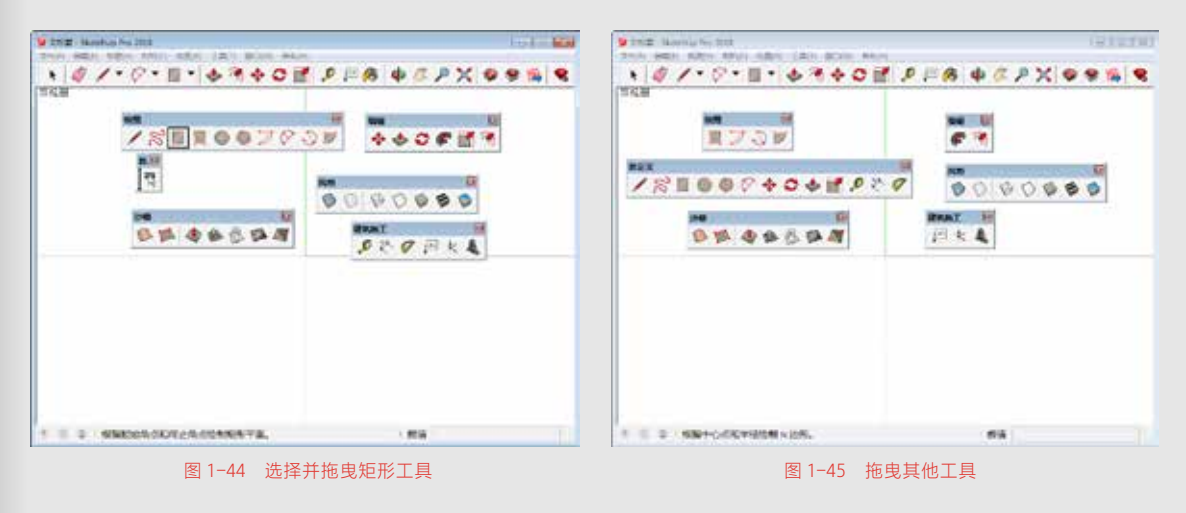

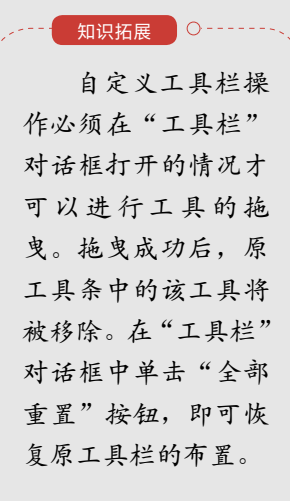

强化训练

为了更好地掌握本章所学知识,在此列举几个针对本章的拓展案例,以供练习!

1. 调用模板

操作提示:

①1 在软件的欢迎界面中单击"选择模板"按钮,在列表中选择系统设定好的 或者自定义模板,如图 1-46 所示。

①2 在软件操作界面执行"窗口"|"系统设置"命令,在弹出的"系统设置" 对话框的"模板"选项卡中选择模板,如图 1-47 所示。可以看到,"系统设置" 对话框中的模板列表与欢迎界面中的模板是一致的。

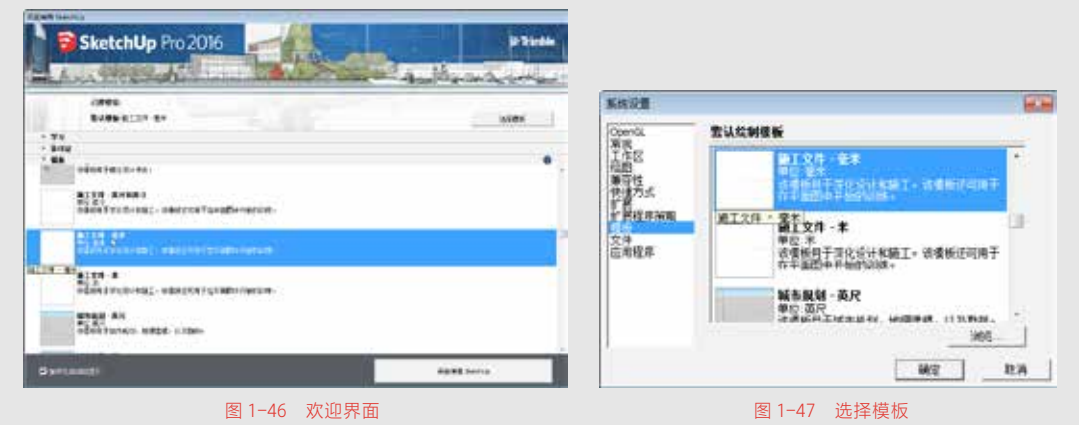

2. 开启辅助十字光标

如果用户想在绘图时出现如图 1-48 所示的用于辅助定位的十字光标,就像是在 AutoCAD 中绘图时的屏幕光标一样,可以通过"系统设置"对话框进行设置。

#### 操作提示:

执行"窗口" | "系统设置"命令,打开"SketchUp 系统设置"对话框,选择"绘图" 选项,勾选"显示十字准线"复选框,如图 1-49 所示。

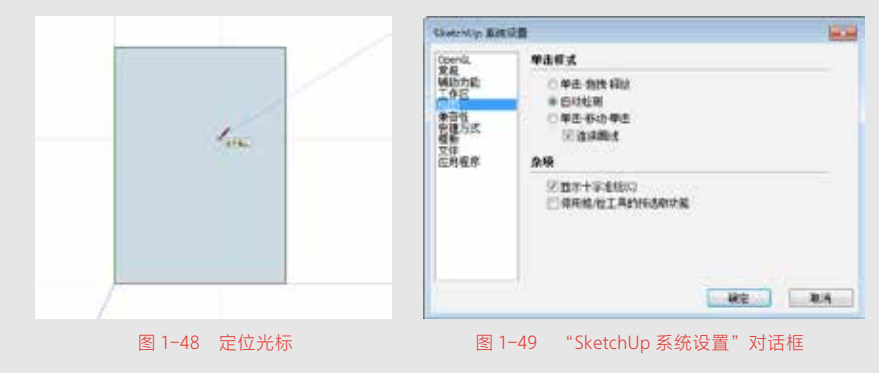

22 / 22